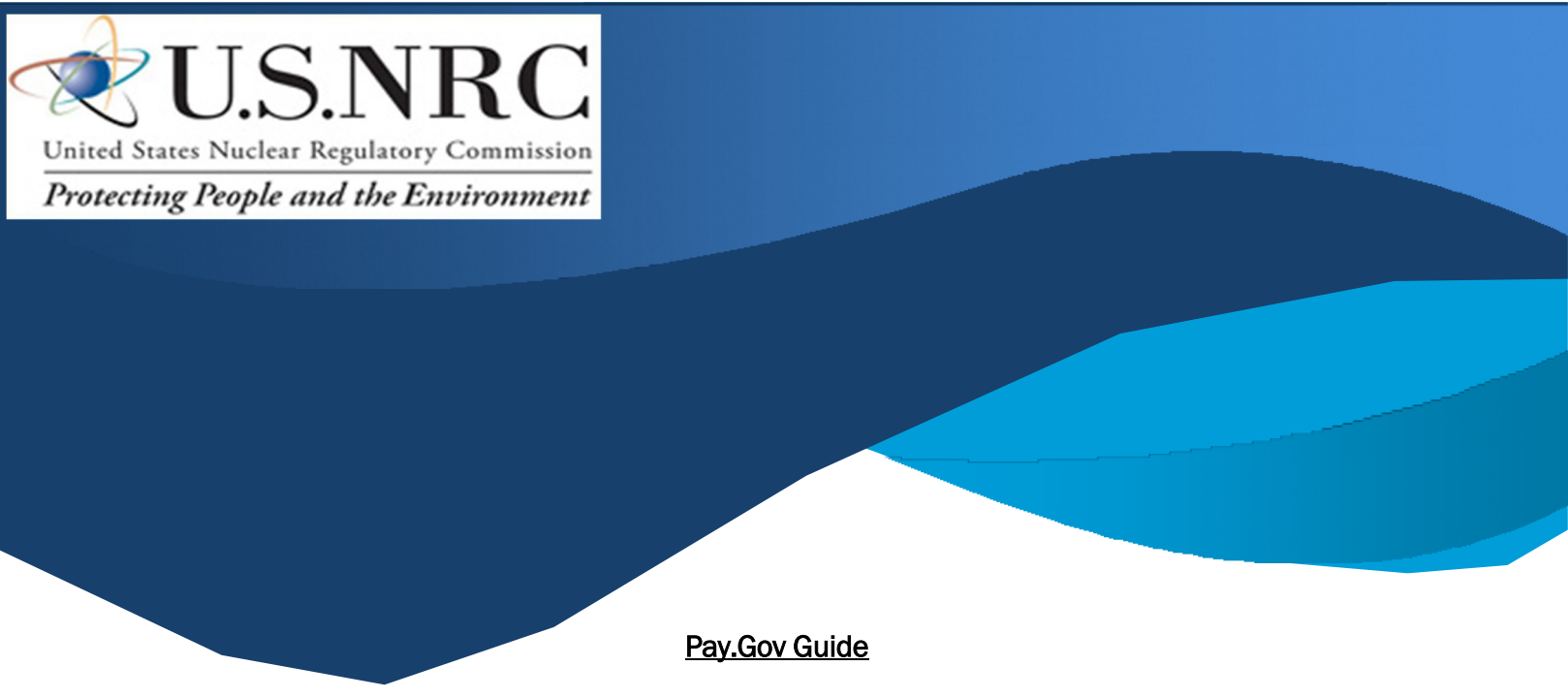

Effective October 1, 2024, the NRC will no longer accept paper-based payments, including checks and paper credit card forms.

Step 1. Navigate to the Pay.gov website

Step 2. Select See All Forms

| ← → C 🗢 pay.gov/public/home | 1                                                                                                    |                                                                                                   |                                                                                                    | Q ·                                                                                                    |
|-----------------------------|----------------------------------------------------------------------------------------------------|---------------------------------------------------------------------------------------------------|----------------------------------------------------------------------------------------------------|----------------------------------------------------------------------------------------------------|
|                             | An official website of the United States government Here's how you know 🗸                                                                                                    |                                                                                                   |                                                                                                    |                                                                                                    |
| P                           | av.gov                                                                                                    |                                                                                                   | Sign In                                                                                                    | 2                                                                                                    |
| •<br>_                      | ~ <i>p</i> o~                                                                                                    |                                                                                                   |                                                                                                    |                                                                                                    |
| Bro                         | wse Payments See All Forms Help <del>(hbout Ub)</del>                                                                                                    |                                                                                                   |                                                                                                    |                                                                                                    |
|                             | Sector Sec. 4                                                                                                    | diameter 1                                                                                        |                                                                                                    |                                                                                                    |
|                             | The secure way to pay U.S. Federal                                                                                                    |                                                                                                   |                                                                                                    |                                                                                                    |
|                             | Government Agencies                                                                                                    |                                                                                                   |                                                                                                    |                                                                                                    |
| Hard All                    | A RADA                                                                                                    | THEFT                                                                                             | -                                                                                                    |                                                                                                    |
|                             | 1 AND THE REAL                                                                                                    |                                                                                                   | 1 Participant                                                                                                    | Mar And                                                                                                    |
|                             | A CONTRACT OF A CONTRACT OF A |                                                                                                   | Carlo - Martin Carlos - Carlos                                                                                                    |                                                                                                    |
| A No In                     | Department of Veterans Affairs                                                                                                    | Small Business Administration                                                                     | Social Security Administration                                                                                                    | and a state of the second second second second second second second second second second second second second s |
| PORT AND                    | Make a VA Medical Care Copayment                                                                                                    | Make a SBA 1201 Borrower Payment                                                                  | Repay your Social Security Overpayment                                                                                                    |                                                                                                    |
|                             | Did you receive a medical bill statement from the U.S.<br>Department of Veterans Affairs?                                                                                                    | The 1201 Borrower Payments should be made on the<br>MySBA Loan Portal.                            | Did you receive an overpayment notice from the Social<br>Security Administration?                                                                                                    | - Constitute                                                                                                    |
|                             |                                                                                                    |                                                                                                   |                                                                                                    | CANTON AND AND AND AND AND AND AND AND AND AN                                                                   |
|                             | Pay it right here                                                                                                    | Go to the MySBA Loan Portal                                                                       | Pay it right here                                                                                                    |                                                                                                    |
|                             |                                                                                                    |                                                                                                   | THE REPORT OF THE REAL PROPERTY OF THE REAL PROPERTY OF THE PROPERTY OF THE PR |                                                                                                    |
|                             | Detense Finance and Accounting Service                                                                                                    | Internal Revenue Service                                                                          | Treasury: Bureau of the Fiscal Service                                                                                                    |                                                                                                    |
|                             | Pay a Former Military or Civilian Employee Debt                                                                                                    | Apply for IRS 1023 EZ                                                                             | Pay an overdue debt to the Bureau of the Fiscal<br>Service                                                                                                    |                                                                                                    |
|                             | Are you a former military member or former federal<br>employee that has to pay a debt to Department of Defense?                                                                                                    | Do you need to apply for a tax exemption under Section<br>501(c)(3) of the Internal Revenue Code? | Do you want to make a payment toward a federal non-tax<br>debt (not an IRS tax debt or student loan debt)?                                                                                                    |                                                                                                    |
|                             | Pavit right here >                                                                                                    | Apply right here                                                                                  | Pavit right here                                                                                                    |                                                                                                    |
|                             |                                                                                                    | -140/                                                                                             | _/                                                                                                    |                                                                                                    |

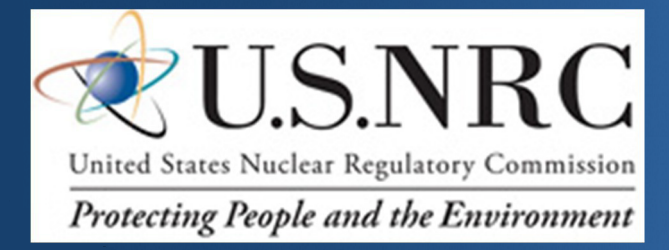

Step 3. Under View By, select Government Agency Name

Step 4. Select "N" from the alphabetical letters

| Browse Payments See All Forms Help About Us 🗸                                                                                                    |
|----------------------------------------------------------------------------------------------------|
| Next Paynettic Next Next Next Next Next Next Next Next                                                                                            |
| Great Basin NP Franchise Fees U                                                                                                    |
| # Interior (DOI): National Park Service (NPS) Valles Caldera National Preserve                                                                    |
| Valles Caldera NP Fishing Special Use Permit Fee<br>Valles Caldera NP Hunting Special Use Permit Fee<br>Valles Caldera NP Special Use Permit Fees |
| # National Endowment for the Humanities (NEH)                                                                                                    |
| NEH Donation Form                                                                                                    |

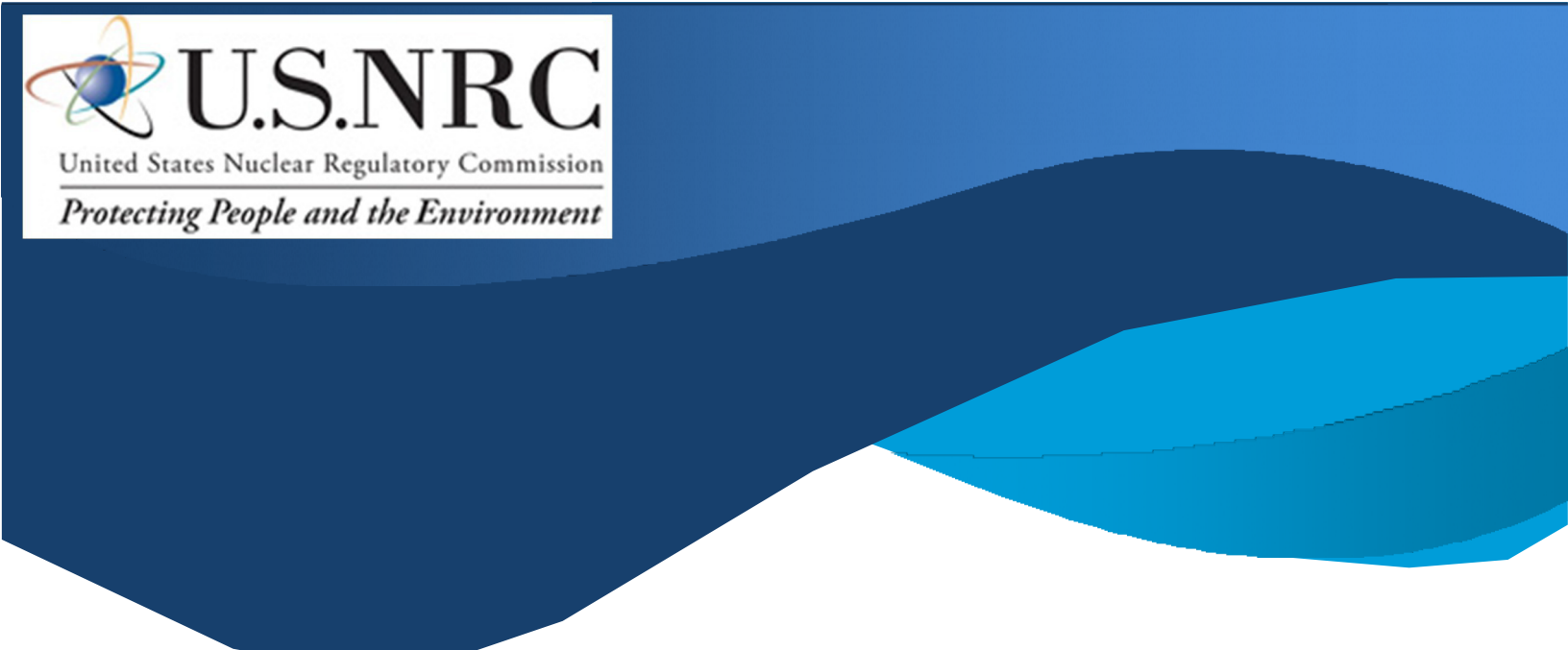

Step 5. Select US Nuclear Regulatory Commission fees

| National Science Foundation Donation Form<br>NSE Remittance Form - All Others                                                        |          |
|----------------------------------------------------------------------------------------------------|----------|
| NSF Remittance Form - Grantees                                                                                                    | Jump To: |
| National Transportation Safety Board (NTSB)                                                                                          | #<br>A   |
| FOIA Payment Online Application                                                                                                    | в        |
| NAVFAC Engineering Command                                                                                                    | D        |
| NAVFAC ATLANTIC Financial Management General Fund                                                                                    | F        |
| NAVFAC PACIFIC Financial Management General Fund<br>NAVFAC SOUTHWEST Financial Management General Fund                               | G        |
| NRCPRINTS                                                                                                    | 10 C     |
|                                                                                                    | J        |
| Nuclear Regulatory Commission                                                                                                    | м        |
| US Nuclear Regulatory Commission Fees 5                                                                                              | N        |
| 0                                                                                                    | P        |
| Office of Personnel Management (OPM)                                                                                                 | R        |
|                                                                                                    | S        |
| OPM Service Credit Payment Form                                                                                                    | U        |
| OPM Voluntary Contribution Deposit Form                                                                                              | v        |
| Office of Personnel Management (OPM), Human Resource Solutions (HRS)                                                                 |          |
| HR. Solutions. General Payment Form. (HR5)<br>Staff Acquisition. Group: Payment Form. (HR5)<br>USAL earning.Online: Training. (HR5). |          |

![](_page_3_Picture_0.jpeg)

## Step 6. Click Continue to the Form

| Pay,gov             |                                                                                                    | Sign In                             | ٩   |
|---------------------|----------------------------------------------------------------------------------------------------|-------------------------------------|-----|
| Browse Payments See | All Forms Help About Us ×                                                                                                    |                                     |     |
|                     | US Nuclear Regulatory Commission Fees                                                                                                    |                                     |     |
|                     | 1         2         3         4           Before You Begin         Complete Agency Form         Enter Payment Info         Review & Submit                                       | 5<br>Confirmation                   |     |
|                     | Accepted Payment Methods:                                                                                                    |                                     |     |
|                     | Bank account (ACH)     Amazon account                                                                                                    |                                     |     |
|                     | PayPal account                                                                                                    |                                     |     |
|                     | Debit or credit card                                                                                                    |                                     |     |
|                     | Preview Form Cancel                                                                                                    | Continue to the Form                | ← 6 |
|                     | This is a secure service provided by United States Department of the Treasury. The information you will enter wil <mark>l n<br/>our privacy policy f</mark> or more information. | emain private. <u>Please review</u> |     |
|                     | We're here to help!                                                                                                    | +                                   |     |
|                     |                                                                                                    |                                     |     |

## Step 7. Fill in Form

- Company Name (as written on your license or application)
- Name of the Cardholder
- Address
- Country, City, State, Zip Code
- Telephone Number
- License or Docket Number (docket number, license number, reciprocity, or the mail control number). If this is not applicable, enter N/A.
- Email Address
- Total Amount of Transaction (Maximum Daily Payment Limits Bank account (ACH) \$9,999,999.99, Debit card no maximum dollar limit, Credit card \$24,999.99, Amazon account \$10,000.00, or PayPal account \$10,000.00)
- Purpose of Payment (select from the dropdown list)

![](_page_4_Picture_0.jpeg)

## Step. 7 Fill in Form (continued)

| Ø—                        | 2                                   | 3                          | 4                       | 5                          |
|---------------------------|-------------------------------------|----------------------------|-------------------------|----------------------------|
| Before You Begin          | Complete Agency Form                | Enter Payment Info         | Review & Submit         | Confirmation               |
| abR BEG//                 |                                     |                            |                         |                            |
| Athonis and               |                                     |                            |                         |                            |
|                           |                                     |                            |                         |                            |
| The second second         |                                     |                            |                         |                            |
| US Nuclear Regu           | latory Commission                   | Fees                       |                         |                            |
| Please contact Rosemarie  | e Kondulis or Doreen Turner at      | (301) 415-7513 regarding p | ayment instructions for | criminal history checks or |
| fingerprints.             |                                     |                            |                         |                            |
| If you have any other que | estions, please contact the NRC     | 's Fees Resource Help Desk | at (301) 415-7554.      |                            |
| * Required Field          |                                     |                            |                         |                            |
| Company Name of Licens    | see *                               |                            |                         |                            |
|                           |                                     |                            |                         |                            |
| Name of Cardbolder *      |                                     |                            |                         |                            |
|                           |                                     |                            |                         |                            |
|                           |                                     |                            |                         |                            |
| Address Line 1            |                                     |                            |                         |                            |
|                           |                                     |                            |                         |                            |
| Address Line 2            |                                     |                            |                         |                            |
|                           |                                     |                            |                         |                            |
| Country*                  |                                     |                            |                         |                            |
| United States             |                                     | 0                          |                         |                            |
| City *                    | State *                             |                            | Zip Code *              |                            |
|                           |                                     |                            | °                       |                            |
| Telephone Number *        |                                     |                            |                         |                            |
|                           |                                     |                            |                         |                            |
| License or Docket Numbe   | er (if this is not applicable, ente | er N/A) *                  |                         |                            |
|                           |                                     |                            |                         |                            |
| Email Address *           |                                     |                            |                         |                            |
|                           |                                     |                            |                         |                            |
| Total Amount of Transact  | tion *                              |                            |                         |                            |
|                           |                                     |                            |                         |                            |
|                           |                                     |                            |                         |                            |
| Purpose of Payment *      |                                     |                            |                         |                            |
|                           |                                     | ~                          |                         |                            |
|                           |                                     |                            |                         |                            |
| Continue                  | View PDF                            |                            |                         |                            |

![](_page_5_Picture_0.jpeg)

Step 7. Continue filling in form on Purpose of Payment by clicking the dropdown list and select the type of payment to be paid

| Purpose of Payment *                            |   |
|-------------------------------------------------|---|
|                                                 | ٥ |
|                                                 |   |
| Invoice                                         |   |
| General License                                 |   |
| New Application                                 |   |
| Import/Export License                           |   |
| Reciprocity                                     |   |
| Information Access Authorization Program (IAAP) |   |
| Other                                           |   |

Step 8. Click Continue

| Purpose of Payment * |    |
|----------------------|----|
| Invoice              | \$ |
| Invoice Number *     |    |
|                      |    |
| Continue < View PDF  |    |

![](_page_6_Picture_0.jpeg)

Step 9. Select the payment option you want to use

Step 10. Click Next

| $\checkmark$              | (1)(3)                         | 4               | 5            |
|---------------------------|--------------------------------|-----------------|--------------|
| Before You Begin Complete | Agency Form Enter Payment Info | Review & Submit | Confirmation |
| Payment Information       |                                |                 |              |
| Payment Amount \$2,100.00 |                                |                 |              |
| * I want to pay with my   |                                |                 |              |
| Bank account (ACH)        |                                |                 |              |
| Amazon account            | <b>←</b> 9                     |                 |              |
| O BauBal account          | <b>•</b>                       |                 |              |
| Amazon account            | <b>←</b> 9                     |                 |              |

![](_page_7_Picture_0.jpeg)

Step 11. Enter account, bank, or card information

Step 12. Click Review and Submit Payment

| Card Number                                | 0         |          |                           |
|--------------------------------------------|-----------|----------|---------------------------|
| * Expiration Date Select   * Security Code | Select \$ | ←11      |                           |
| What's this? Previous Return to Form       | Cancel    | ]<br>12→ | Review and Submit Payment |